## **Accessing Tests**

|                                                                                                    | MY TESTS                                     |                                                                           |                                                    | SEE GUIDE TO CO                        | DNDUCT TESTS SEE GUIL | DE TO MANAGE TES |
|----------------------------------------------------------------------------------------------------|----------------------------------------------|---------------------------------------------------------------------------|----------------------------------------------------|----------------------------------------|-----------------------|------------------|
| Search Tests                                                                                                    |                                              | Q SEARCH Status                                                           | ▼ Test Delivery ▼                                  | Term Filter<br>Marking Type  Term 2 (c | urrent) 👻 Time Filt   | er 🔻             |
| ✓ MORE FILT                                                                                                    | ¢ RESET                                      |                                                                           |                                                    |                                        |                       |                  |
| howing tests                                                                                                    | for Term 2 (From Jan 1, 2019 to Jul 31, 2019 | ). If you wish to see tests from a different                              | term, use the filters abov                         | e.                                     |                       |                  |
| TEST<br>DELIVERY                                                                                                    | TEST TITLE                                   | SUBJECT & CLASSROOMS                                                      | TEST INFO                                          | ACCESS INFO                            | STATUS                | ACTIONS          |
|                                                                                                    | IB MYP Physics Test - editable               | <ul> <li>Grade 10 - Physics</li> <li>IB MYP Physics (Grade 10)</li> </ul> | Jan 7, 2019 5:30 AM<br>© 120 mins<br>Marks (143.0) | Access: ABC123                         | •                     | ACTIONS ~        |
| Contract Contract Con | © Jan 2, 2019 5:30 AM                        | 🏯 - Sharon Arese, Risa Aoki                                               |                                                    |                                        |                       |                  |

Once logged in, the page defaults to **Tests**. You can also access this page from the left navigation menu, click **All Tests**. This page will display:

- Test Title
- Who created it
- Name of class and subject
- Scheduled date and time, duration, and total marks
- Access and Invigilator codes
- Status (i.e. published, unpublished, archived) and number of submissions (if any)
- Any applicable actions (i.e. edit, duplicate, unpublish, archive, download file)

| ALL TESTS MY TESTS |           |          |                 | SE             | E GUIDE TO CONDUCT TESTS          | SEE GUIDE T | D MANAGE | TESTS   |
|--------------------|-----------|----------|-----------------|----------------|-----------------------------------|-------------|----------|---------|
| Search Tests       | Q, SEARCH | Status 🔻 | Test Delivery 🔻 | Marking Type 🔻 | Term Eilter<br>Term 2 (current) 🔻 | Time Filter | •        |         |
| A HIDE FILTERS     |           |          |                 |                |                                   |             |          | rt Team |

Search and/or Filter tests based on the title, status, time range, and classroom(s). Each page shows a maximum of 20 tests with pagination at the bottom of the list.

## **Editing Tests**

| # TEST<br>DELIVERY | TEST TITLE                                                                                                    | SUBJECT & CLASSROOMS                                                                                       | TEST INFO             | ACCESS INFO                                       | STATUS                                                     | ACTIONS                                                  |
|--------------------|----------------------------------------------------------------------------------------------------|----------------------------------------------------------------------------------------------------|-----------------------|---------------------------------------------------|------------------------------------------------------------|----------------------------------------------------------|
| 1 Doffline         | IB MYP Physics Test - editable<br>▲ Sharon Arese - Jan 2, 2019 5:30 AM<br>Ø Jan 2, 2019 5:30 AM               | <ul> <li>Grade 10 - Physics</li> <li>B MYP Physics (Grade 10)</li> <li>Sharon Arese, Risa Aoki</li> </ul>  | D Jan 7, 2019 5:30 AM | Access: ABC123                                    | ●<br>✓ Ec                                                  | ACTIONS ~                                                |
| 2 Doffline         | IB MYP Physics Test Published<br>▲ Sharon Arese - Jan 2, 2019 5:30 AM<br>☉ Sharon Arese - Jan 2, 2019 5:30 AM | <ul> <li>Grade 10 - Physics</li> <li>IB MYP Physics (Grade 10)</li> <li>Sharon Arese, Risa Aoki</li> </ul> | C Jan 7, 2019 5:30 AM | Test: 00000976<br>Access: ABC123<br>Invig: ABC123 | Published by S v Pu<br>on Sep 18, 20<br>271 O Pi<br>2.16 A | uplicate Test<br>ublish Test<br>eview Test<br>chive Test |
|                    |                                                                                                    |                                                                                                    |                       |                                                   |                                                            |                                                          |

On the right-end of each test are "3 dots", click on the dots to show available actions. If the test is unpublished, there will be an option to Edit Test.<u>Note:</u> To edit a published test, you will need to unpublish the test, edit and then make sure you publish the test again. A test cannot be unpublished if students have already taken the test and submitted answers to the test.

Note: Editing a test from Marks based to criteria based assessments -

Administrators on AssessPrep can allow teachers to edit the test and change from Marks based assessments to criteria based assessments

|    | НОМЕ                                                  | DEMO WILL RESET IN 1:58 | SHARON ARESE ADMIN | FARIA INTERNATIONAL SCHOOL | TRIAL | MYP 🔫 | * |        |
|----|-------------------------------------------------------|-------------------------|--------------------|----------------------------|-------|-------|---|--------|
| S  | CHOOL SETTINGS                                        |                         |                    |                            |       |       |   |        |
| GE | NERAL PERMISSIONS                                     |                         |                    |                            |       |       |   |        |
|    | Action                                                |                         |                    | Enabled/Disabled           |       | Extra |   |        |
|    | Allow teachers to unpublish assessments               |                         |                    |                            |       |       |   |        |
|    | Enable online test delivery for formative assessments |                         |                    |                            |       |       |   |        |
|    | Enable criteria based assessments for MYP             |                         |                    | $\checkmark$               |       |       |   | Team   |
|    |                                                       |                         |                    |                            |       |       |   | port   |
| 5  | AVE CHANGES                                           |                         |                    |                            |       |       |   | ur Sug |
|    |                                                       |                         |                    |                            |       |       |   | 1to o  |
|    |                                                       |                         |                    |                            |       |       |   | Emai   |
|    |                                                       |                         |                    |                            |       |       |   | nd an  |
|    |                                                       |                         |                    |                            |       |       |   | R      |
|    |                                                       |                         |                    |                            |       |       |   |        |
|    |                                                       |                         |                    |                            |       |       |   |        |
|    |                                                       |                         |                    |                            |       |       |   |        |
|    |                                                       |                         |                    |                            |       |       |   |        |
|    |                                                       |                         |                    |                            |       |       |   |        |
|    |                                                       |                         |                    |                            |       |       |   |        |

## **Managing Tests**

#### View All

Tosts

| 6313                                                                |                         |                      |                                                  |                           |
|---------------------------------------------------------------------|-------------------------|----------------------|--------------------------------------------------|---------------------------|
| 🚍 номе 🔫                                                            | DEMO WILL RESET IN 1:02 | SHARON ARESE   ADMIN | FARIA INTERNATIONAL SCHOOL                       | MYP <del>-</del>          |
| ALL TESTS MY TESTS                                                  |                         |                      | SEE GUIDE TO CONDUCT TESTS                       | SEE GUIDE TO MANAGE TESTS |
| Search Tests                                                        | Q, SEARCH Status        | ▼ Test Delivery ▼    | Term Filter<br>Marking Type ▼ Term 2 (current) ▼ | Time Filter 🔹             |
| <ul> <li>∧ HIDE FILTERS</li> <li>Ø RESET</li> <li>Year ▼</li> </ul> |                         |                      |                                                  | lam                       |

Admins can view all tests across the whole school. Teachers will only be able to view tests created in their classes.

To start, click **Home** > **All Tests**. Use the Search or apply Filters to look for specific tests.

#### **Unpublish or Archive Tests**

| # | TEST TITLE                                                                                     | SUBJECT & CLASSROOMS                                                                                       | TEST INFO                                            | ACCESS INFO                                       | STATUS ACTIONS |
|---|------------------------------------------------------------------------------------------------|----------------------------------------------------------------------------------------------------|------------------------------------------------------|---------------------------------------------------|----------------|
| 1 | IB MYP Physics Test<br>▲ Sharon Arese - Jan 2, 2018 8:00 AM<br>⊠ Jan 2, 2018 8:00 AM           | <ul> <li>Grade 10 - Physics</li> <li>IB MYP Physics (Grade 10)</li> <li>Sharon Arese, Risa Aoki</li> </ul> | ⊙ Jan 7, 2018 8:00 AM<br>120 mins 120.0 marks<br>□ & | Test: 71381795<br>Access: ABC123<br>Invig: ABC123 | 2.11 MB        |
| 2 | IB MYP Physics Test - editable<br>▲ Sharon Arese - Jan 2, 2018 8:00 AM<br>티Jan 2, 2018 8:00 AM | <ul> <li>Grade 10 - Physics</li> <li>B MYP Physics (Grade 10)</li> <li>Sharon Arese, Risa Aoki</li> </ul>  | (5) Jan 7, 2018 8:00 AM<br>120 mins 120.0 marks      | Access: ABC123<br>Invig: ABC123                   | ACTIONS~       |

Under Status, the green dot indicates the test is published and is available for students to download. The red dot indicates the test has not yet been published. Only Admins can unpublish or archive tests via the **Actions** dropdown.

# **Creating New**

### Tests

| HOME                                                |                                                                                                    | DEMO WILL RESET IN 0:59   SH                                                                                                    | HARON ARESE   ADMIN                                                                              | FARIA INTERNATIO                                                     | NAL SCHOOL TRIAL                      | MYP 👻 🎎           |             |
|-----------------------------------------------------|----------------------------------------------------------------------------------------------------|----------------------------------------------------------------------------------------------------|--------------------------------------------------------------------------------------------------|----------------------------------------------------------------------|---------------------------------------|-------------------|-------------|
| ALL TESTS                                           | MY TESTS                                                                                                    |                                                                                                    |                                                                                                  | SEE GU                                                               | JIDE TO CONDUCT TESTS                 | SEE GUIDE TO MANA | GE TES      |
| Search Tests                                        |                                                                                                    | Q SEARCH Status                                                                                                    | ▼ Test Delivery ▼                                                                                | Marking Type 👻 T                                                     | erm Filter<br>erm 2 (current) 🛛 👻     | Time Filter 🔻     |             |
| <ul> <li>HIDE FILTER</li> <li>Classrooms</li> </ul> | NS Ø RESET                                                                                                    |                                                                                                    |                                                                                                  |                                                                      |                                       |                   |             |
|                                                     |                                                                                                    |                                                                                                    |                                                                                                  |                                                                      |                                       |                   |             |
|                                                     |                                                                                                    |                                                                                                    |                                                                                                  |                                                                      |                                       |                   |             |
| howing tests f                                      | or Term 2 (From Jan 1, 2019 to Jul 31, 2019                                                                                                    | ). If you wish to see tests from a different                                                                                                    | term, use the filters above                                                                      | e.                                                                   |                                       |                   |             |
| howing tests f                                      | or Term 2 (From Jan 1, 2019 to Jul 31, 2019<br>TEST TITLE                                                                                                    | ). If you wish to see tests from a different<br>SUBJECT & CLASSROOMS                                                                                                    | term, use the filters above<br>TEST INFO                                                         | e.<br>ACCESS INFO                                                    | 9 STATU                               | s Actio           | INS         |
| howing tests f<br>TEST<br>DELIVERY                  | or Term 2 (From Jan 1, 2019 to Jul 31, 2019<br>TEST TITLE<br>IB MYP Physics Test - editable<br>4 Sharon Arese - Jan 2, 2019 5:30 AM<br>Blan 2, 2019 5:30 AM                                    | <ul> <li>If you wish to see tests from a different</li> <li>SUBJECT &amp; CLASSROOMS</li> <li>Grade 10 - Physics</li> <li>IB MYP Physics (Grade 10)</li> <li>Sharon Arese, Risa Aoki</li> </ul>                             | term, use the filters above<br>TEST INFO<br>G jan 7, 2019 5:30 AM<br>0 120 mins<br>Marks (143.0) | e.<br>ACCESS INFO<br>Access: ABC12<br>[invig: ABC123                 | 3                                     | S ACTIO           | INS<br>IS ~ |
| tests f<br>TEST<br>DELIVERY                         | or Term 2 (From Jan 1, 2019 to Jul 31, 2019<br>TEST TITLE<br>IB MYP Physics Test - editable<br>& Sharon Arese - Jan 2, 2019 5:30 AM<br>IB Jan 2, 2019 5:30 AM<br>IB MYP Physics Test Published | <ul> <li>If you wish to see tests from a different</li> <li>SUBJECT &amp; CLASSROOMS</li> <li>Grade 10 - Physics</li> <li>IB MYP Physics (Grade 10)</li> <li>Sharon Arese, Risa Aoki</li> <li>Grade 10 - Physics</li> </ul> | TEST INFO                                                                                        | e.<br>ACCESS INFO<br>Access: ABC12<br>Invig: ABC123<br>Test: 0000097 | 3 STATU:<br>3 •<br>6 Published by Sha | S ACTIO           | NS<br>IS ~  |

Admins can add new tests to any class via My Tests > click the red + icon.

| ii Fields Marked With " are required.                                                                                                    |                                                           |  |
|----------------------------------------------------------------------------------------------------|-----------------------------------------------------------|--|
| st Title (eg. Mechanics of motion) *                                                                                                    | Access Code (Auto-generated)                              |  |
| hysics Prep Test                                                                                                    | C 9DESJD                                                  |  |
| st Duration (minutes) *                                                                                                    | 6 Test Scheduled at "2018-09-21T15:00:00.000Z"            |  |
| 45 mins                                                                                                    | Fri Sep 21 2018 11:00:00 GMT-0400 (Eastern Daylight Time) |  |
| iar "                                                                                                    | 4 Select Subject *                                        |  |
| Grade 10                                                                                                    | Physics (Sciences)                                        |  |
| oose classrooms *<br>IB MYP Physics (Grade 10) 43 ×                                                                                                    |                                                           |  |
| Jready collaborating with: Sharon Arese, Risa Aoki                                                                                                    |                                                           |  |
| B MYP Physics (Grade 10) 43 ×<br>IB MYP Physics (Grade 10) 43 ×<br>Iready collaborating with: Sharon Arese, Risa Aoki<br>elect other teachers to collaborate with: (Optional)                                  |                                                           |  |
| B MYP Physics (Grade 10) 43 ×<br>IB MYP Physics (Grade 10) 43 ×<br>Iready collaborating with: Sharon Arese, Risa Aoki<br>elect other teachers to collaborate with: (Optional)<br>Bess Lewis ×                  |                                                           |  |
| IB MYP Physics (Grade 10) 43 ×<br>Iready collaborating with: Sharon Arese, Risa Aoki<br>select other teachers to collaborate with: (Optional)<br>Bess Lewis ×<br>Calculator Spell-check (needs latest version) | Add extra instructions                                    |  |

Admins must complete the following fields & click Save to create tests.

- 1. Test Title
- 2. Test Duration
- 3. Select Year
- 4. Select Subject
- 5. Choose classroom(s)
- 6. Scheduled at time

Click here for further guidance on creating tests.